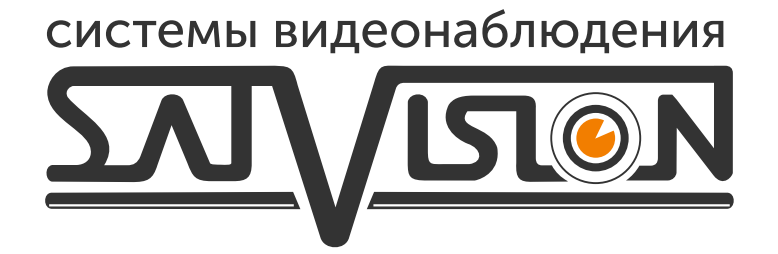

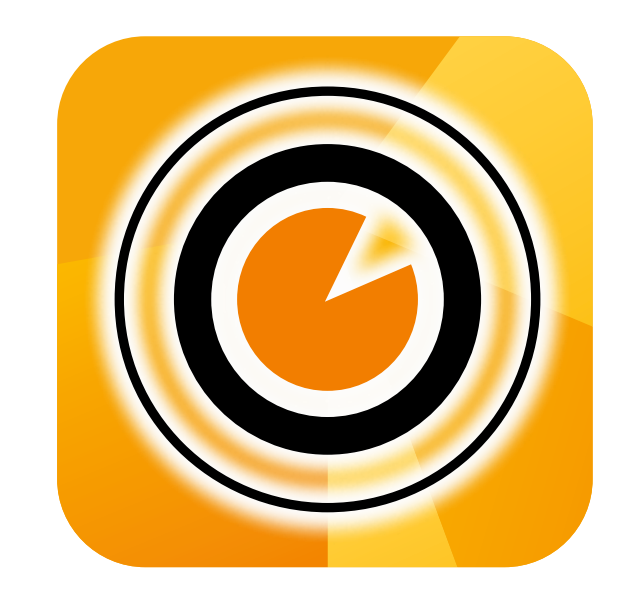

# мобильное приложение SatvisionMobile PRO

## 1.Подключение NVR/DVR/IPC

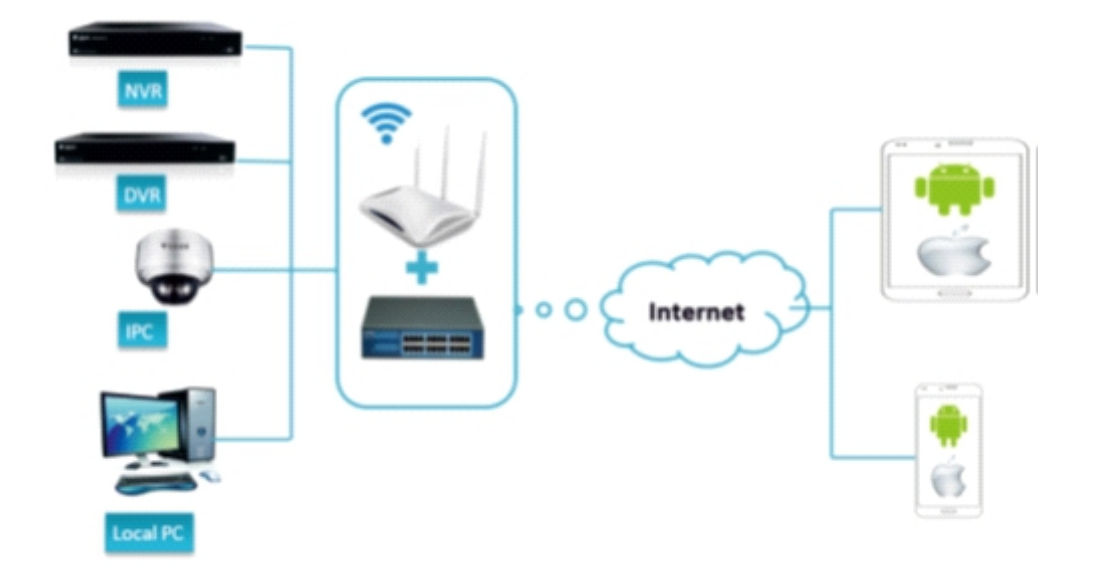

Совет:

Для начала работы следует настроить сетевое подключение на Вашем NVR/DVR/IPC, а затем перейдите в следующий пункт.

## 2. Установка приложения SatvisionMobilePRO

Откройте APP Store либо Play Market и через поиск найдите приложение <<SatvisionMobilePRO>>.

Установите его на свое мобильное устройство и запустите.

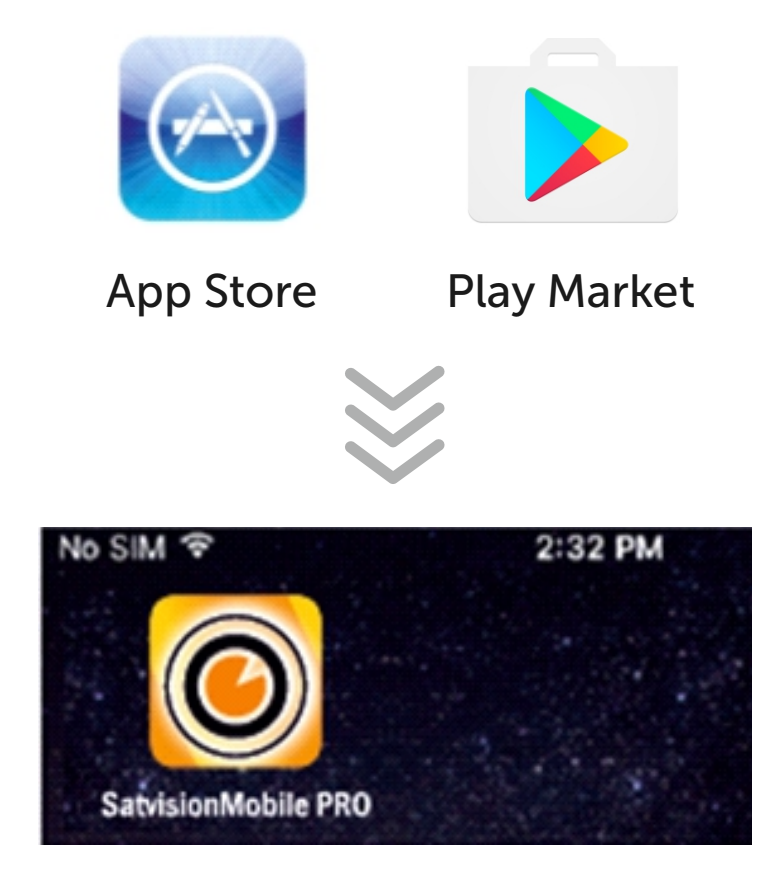

#### 3. Главное меню приложения и добавление

После запуска вы увидите стартовую страницу приложения

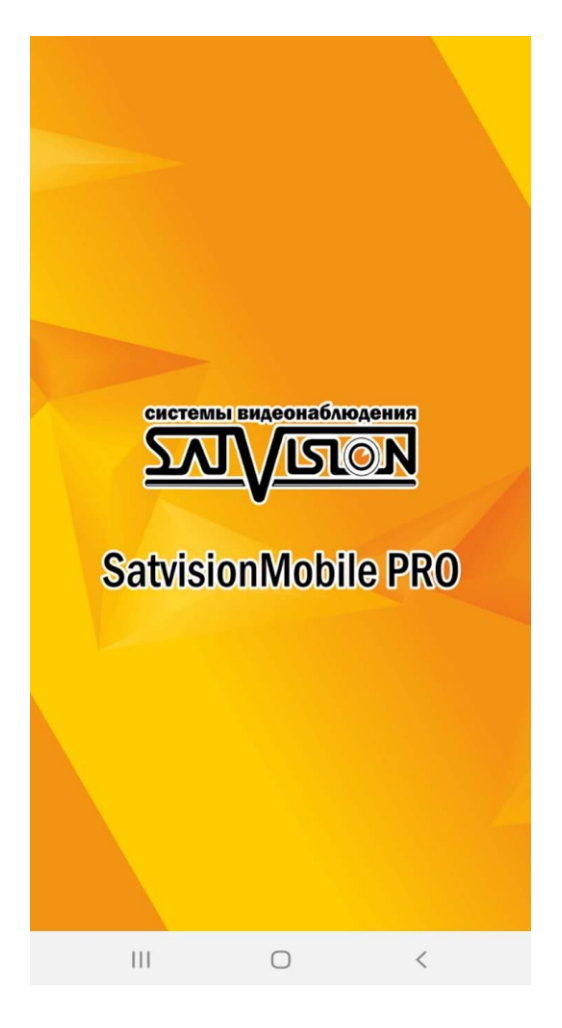

😰 📲 👭 🗐 92% 🖿 ☆ Q Офлайн SVI-S123A SD - Channel01 R OKHA Мужества 12 SVR-8115P 📼 камера 1 1080P-HY08N 🕶 парфюм 🗭 SVR-8115P SVR-6115F ⊲× Ó Ĉ ⊞  $\Pi \Pi$  $\bigcirc$ 

Нажать в верхнем левом углу кнопку меню

#### Выбрать <<Список устройств>>

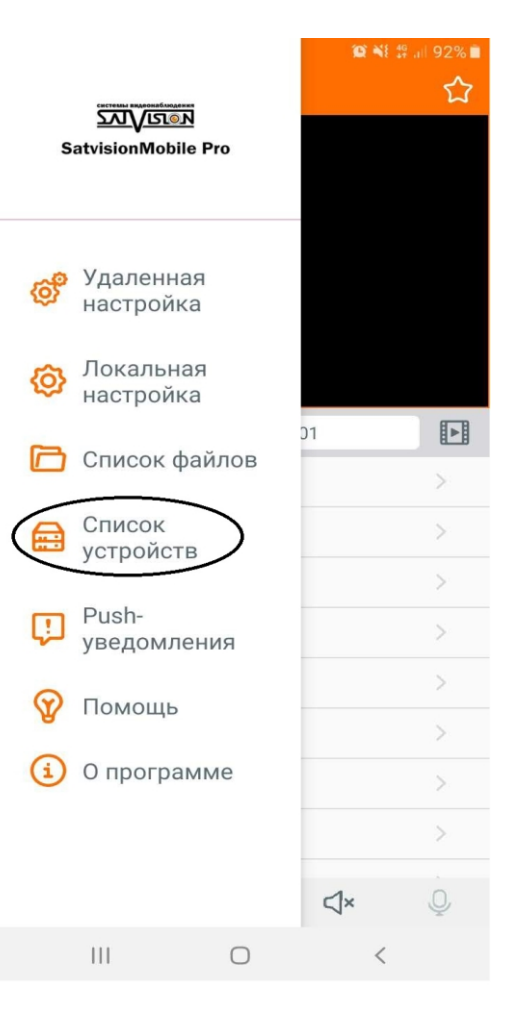

Нажать в верхнем правом углу кнопку,

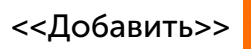

| 12:31 🔛              |          |              | 🏩 📲 🕼 JII 92% 🗎  |
|----------------------|----------|--------------|------------------|
| <                    | Диспетче | р устройст   | в 🕂              |
| ОКНА<br>Подключе     | но       |              |                  |
| 莭                    | ß        | 不            | $\triangleright$ |
| Мужеств<br>Подключе  | а 12     |              |                  |
| 莭                    | ß        | 不            | $\triangleright$ |
| SVR-8115<br>Подключе | Р        | 10           |                  |
| 莭                    | ß        | 不            | $\triangleright$ |
| камера 1<br>Подключе | но       |              |                  |
| 莭                    | C        | $\mathbf{T}$ | $\triangleright$ |
| 11                   | I        | 0            | <                |

В меню «изменить информацию» вам необходимо ввести основные параметры камеры либо регистратора для подключения ее через Р2Р и нажать на кнопку сохранить.

IP-адрес/идентификатор – ID Устройства (через Р2Р облако), либо IP/Домен (через IP адрес или Домен);

Медиа порт – порт мультимедийного потока (у регистратора заводской порт 9000, у камеры заводской порт 9988);

Логин – поле для ввода логина от регистратора/ камеры;

Пароль – поле для ввода пароля от регистратора/ камеры.

Данное устройство добавится в ваше

приложение и вы сможете просматривать с нее видео.

## 3.Просмотр в режиме реального времени

- меню
  - группы
  - воспроизведение
  - скриншот
- запись
- разделение экрана
  - звук вкл/выкл
  - функция двухсторонней связи

#### Совет:

Дважды нажмите на нужную Вам камеру, а затем разводите либо сводите пальцами, что бы увеличить/уменьшить масштаб изображения.

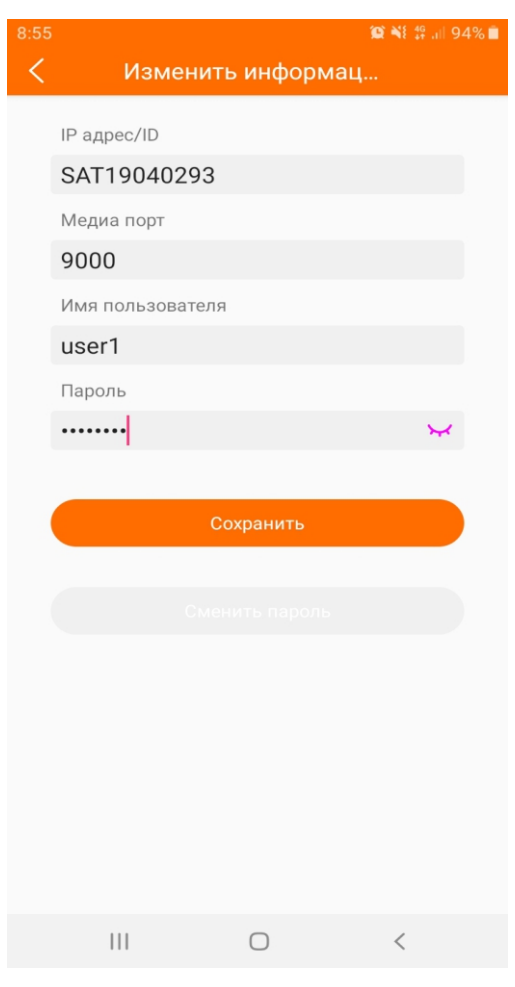

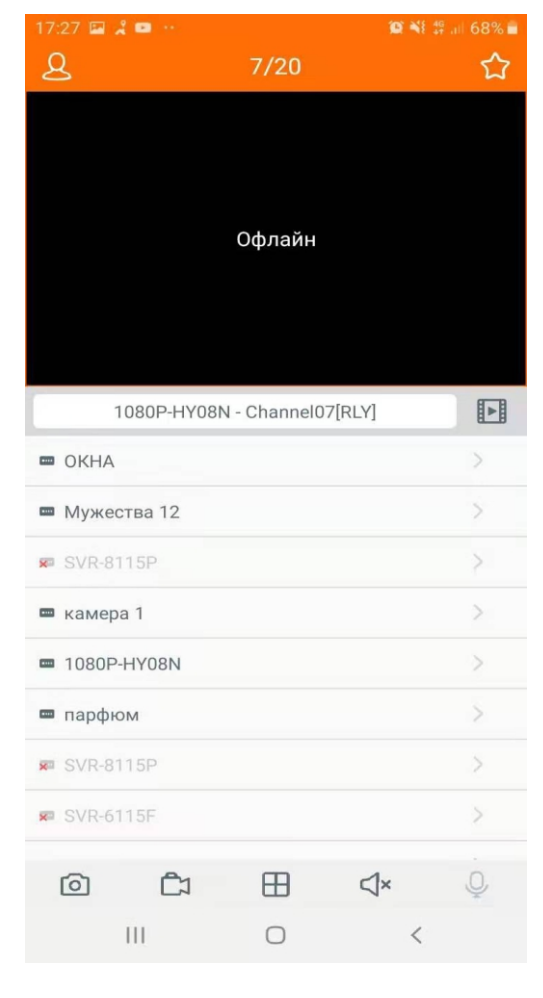

#### 5.Воспроизведение видеозаписи

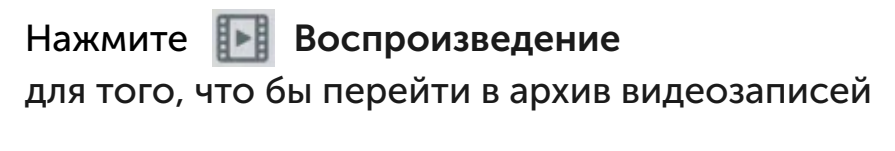

| 17:27 🖬 🦼 | •••       |              | 10 ×1  | 🌘 🌂 👯 💷 68% 🖬 |  |  |
|-----------|-----------|--------------|--------|---------------|--|--|
| 2         |           |              | ☆      |               |  |  |
|           |           |              |        |               |  |  |
|           |           |              |        |               |  |  |
|           |           |              |        |               |  |  |
|           |           | Офлайн       |        |               |  |  |
|           |           |              |        |               |  |  |
|           |           |              |        |               |  |  |
| 10        |           | Channel      | עסד    |               |  |  |
| 10        | 60P-H1081 | v - Channelo | /[RLY] |               |  |  |
| OKHA      |           |              |        | >             |  |  |
| • Мужест  | ва 12     |              |        | >             |  |  |
| SVR-811   | 5P        |              |        | >             |  |  |
| 📼 камера  | 1         |              |        | >             |  |  |
| ■ 1080P-H | Y08N      |              |        | >             |  |  |
| 📼 парфюм  | 1         |              |        | ×             |  |  |
| SVR-811   | 5P        |              |        | >             |  |  |
| 🕿 SVR-611 | 5F        |              |        | >             |  |  |
| 6         | <b>₽</b>  |              | 1.     |               |  |  |
| 0         |           |              | Ч×     | Ŷ             |  |  |
| I         | II.       | 0            | <      |               |  |  |

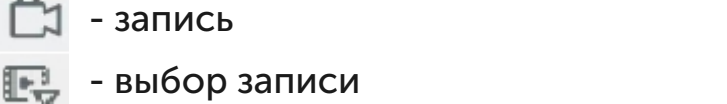

- синхронное воспроизведение

()× - звук вкл/выкл

- устройство

- скриншот

б

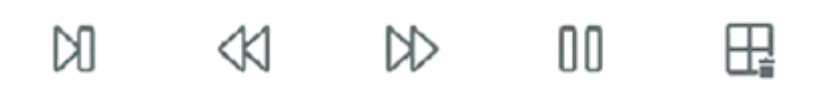

- 🕅 кадровая перемотка
- замедленное воспроизведение
- >>> ускоренное воспроизведение
- 🛛 🚺 запись
  - 🚽 выбор записи

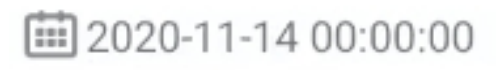

Дата и время воспроизведения

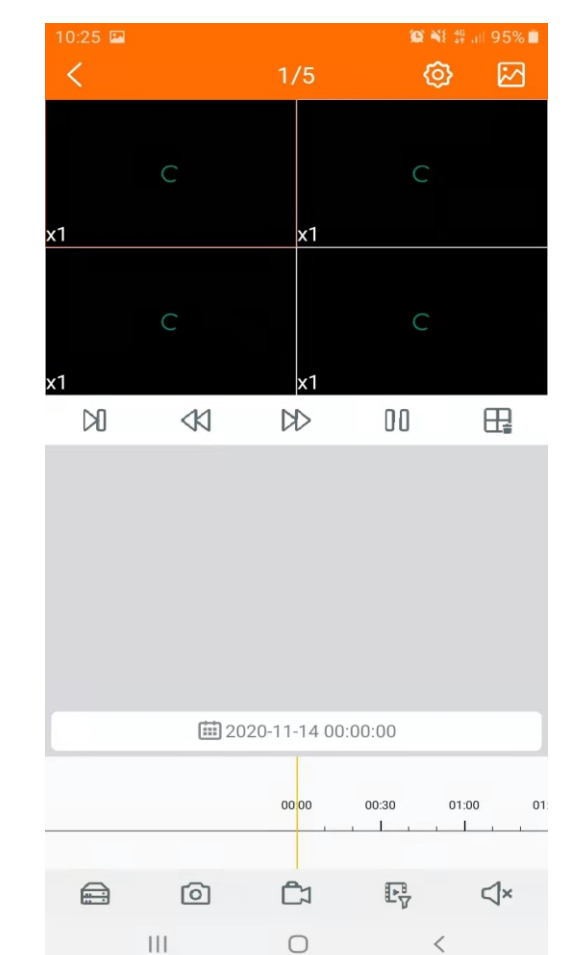

## 6.Push-Уведомление

В меню приложения выберите пункт << Push-Уведомление>>, далее

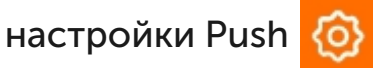

| 11:23                     | 💢 📲 🛱 🔐 88% 🗎 | 11:23 🖬              | <b>101 NE 11</b> 9 aut 1 | 88% 🗖 |
|---------------------------|---------------|----------------------|--------------------------|-------|
| < Push-уведомлени         | я 🙆           | K Настройки Pus      | h                        |       |
|                           |               | окна                 |                          |       |
|                           |               | 🚥 Мужества 12        | 0                        |       |
|                           |               | 🔀 SVR-8115P          |                          |       |
|                           |               | 🚥 камера 1           |                          |       |
|                           |               | 1080P-HY08N          |                          |       |
|                           |               | 📼 парфюм             |                          |       |
| +                         |               | 🔀 SVR-8115P          |                          |       |
|                           | 5             | 🔀 SVR-6115F          |                          |       |
| •<br>Нет информации о тре | воге          | 🚥 Headshot Гончарова | ©                        |       |
|                           |               | 1080P-HY04N          |                          |       |
|                           |               | 🚥 мира 128           | 0                        |       |
|                           |               | SVR-4115-F           | 0                        |       |
|                           |               | SVN-3125             | 0                        |       |
|                           |               | 🚥 Kayzer Ларина      | 0                        |       |
| III O                     | <             | III O                | <                        |       |

В настройка-push вы можете как вкл/выкл о приходе уведомления на ваше устройство. Пункте Push-уведомление информирует о тревоги сработанной на регистраторах или камерах.

## 7. Удаленная настройка

|                         | 🈰 📲 🋱 all 92% 🖿 | 11:41 🖬            | 🙊 🌂 👭 all 85% 🗎 |
|-------------------------|-----------------|--------------------|-----------------|
| системы видеониблюдения |                 | < Устрой           | ство            |
| SatvisionMobile Pro     |                 | Просмотр           | >               |
|                         |                 | Дата и время       | >               |
| Упаленная               |                 | Диск               | >               |
| настройка               |                 | Расписание записи  | >               |
| о Локальная             |                 | Сеть               | >               |
| настройка               | 01              | Движение           | >               |
| 🛅 Список файлов         | >               | Системная информац | хия >           |
| Список                  | >               | Настройки Email    | >               |
| устройств               | >               |                    |                 |
| Push-<br>уведомления    | >               |                    |                 |
| 🔗 Помошь                | >               |                    |                 |
| W Homony                | >               |                    |                 |
| (і) О программе         | >               |                    |                 |
|                         | >               |                    |                 |
|                         | √× Q            |                    |                 |
| III O                   | <               | 0                  | <               |
|                         |                 |                    |                 |

Просмотр - Имя камеры, частота, показать имя, показать время.

**Дата и время** - Отображение дата времени устройства, синхронизация сервером.

Диск - Информация о карты памяти.

Расписание записи - настройка расписание записи на камере.

Сеть - IP адрес, маска, шлюз, DNS, порты

**Движение** - настройка движения, чувствительность, отправка на почту, отправка в облако.

Системная информация - Модель оборудования, версия прошивки, MAC адрес, P2P, QR-код.

Настройки Email - электронная почта для отправки уведомление.

#### 8. Локальная настройка

|                                        | 🕼 📲 # al 92% 🛍 🛛 11:52 🖾 🧖 👰 🕷 |                   |                | <b>10 N</b> E 49 | al 82% 🖬 |
|----------------------------------------|--------------------------------|-------------------|----------------|------------------|----------|
| системы видеенаблюдения                |                                | <                 | Локальна       | ая настройка     |          |
| <u>১০০</u> ১জেম<br>SatvisionMobile Pro |                                | Защита            | паролем        |                  | >        |
|                                        |                                | Качеств           | о видео в полн | оэкранном режиме | >        |
|                                        |                                | Соотнош           | шение сторон в | идео             | >        |
| Удаленная<br>настройка                 |                                | Настрой           | ки запуска     |                  | >        |
|                                        |                                | Предотв<br>экрана | вратить автома | т. блокировку    |          |
| настройка                              |                                | Аппарат           | ное декодир.   |                  |          |
|                                        | 01                             |                   |                |                  |          |
| Список фаилов                          | >                              |                   |                |                  |          |
| Список устройств                       | >                              |                   |                |                  |          |
| ,                                      | >                              |                   |                |                  |          |
| Push-<br>уведомления                   | >                              |                   |                |                  |          |
|                                        | >                              |                   |                |                  |          |
| И ПОМОЩЬ                               | >                              |                   |                |                  |          |
| (i) О программе                        | >                              |                   |                |                  |          |
|                                        | >                              |                   |                |                  |          |
|                                        | <b>√</b> × Ų                   |                   |                |                  |          |
| III O                                  | <                              |                   | 10             | 0 <              |          |

Защита паролем - установка пароля при запуске приложения. Качество живого видео в полноэкранном режиме - основной / дополнительный поток.

Соотношение сторон видео - 4:3, 14:9, 16:9.

Настройка запуска - воспроизведения группы, последнее воспроизведение.

Предотвратить автоматическую блокировку экрана – вкл/выкл.

Аппаратное декодирование – вкл/выкл.

## 9. Список файлов

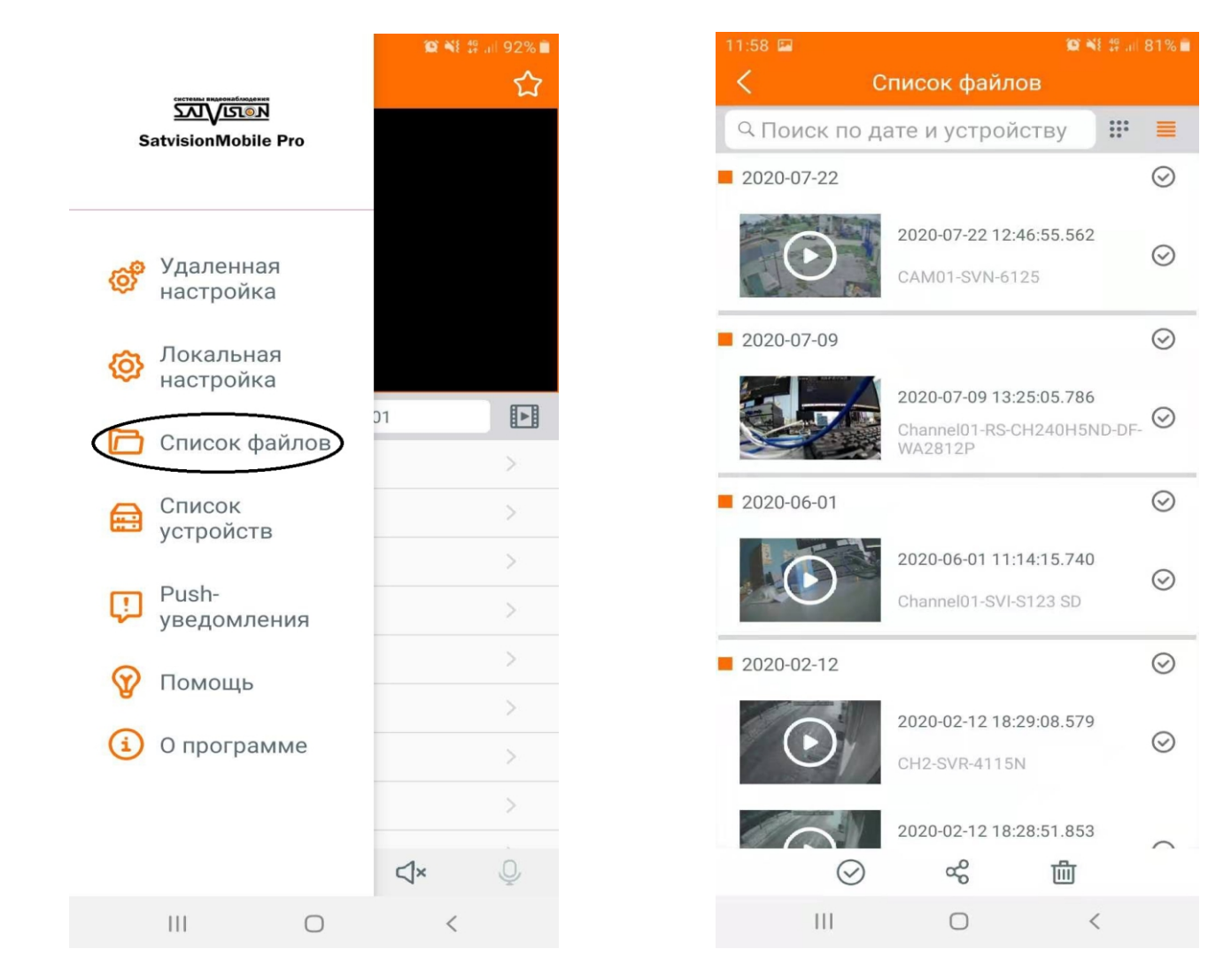

В данном разделе вы можете просмотреть файлы записанные с вашего устройства на телефон (фото, видео). Вы можете его удалить, либо отправить.

## 10. Помощь

|                                         | 🌘 🌂 👫 JII 92% 🗎 | 12:05 🚥 🖾     |        | 😰 🌂 👯 🚛 80% 💼 |
|-----------------------------------------|-----------------|---------------|--------|---------------|
| системы видеенабладения                 | ☆               | <             | Помощь |               |
| <u>אטעטעניאא</u><br>SatvisionMobile Pro |                 | Просмотр      |        | >             |
|                                         |                 | Воспроизведе  | ение   | >             |
| 🚕 Удаленная                             |                 | Список файло  | В      | >             |
| 🥸 настройка                             |                 | Список устрой | іств   | >             |
| Докальная<br>настройка                  |                 | Push-уведомл  | ения   | >             |
|                                         | 01              |               |        |               |
| Г Список фаилов                         | >               |               |        |               |
| Список<br>устройств                     | >               |               |        |               |
|                                         | >               |               |        |               |
| Ush-<br>уведомления                     | >               |               |        |               |
| 😧 Помощь                                | >               |               |        |               |
|                                         | >               |               |        |               |
| (і) О программе                         | >               |               |        |               |
|                                         | >               |               |        |               |
|                                         | √× Ų            |               |        |               |
| III O                                   | <               | 111           | 0      | <             |

Краткое руководство по пользованию приложению SatvisionMobilePRO.

## 11. О программе

Информация по приложению, версия прошивки, поделиться приложением, оценить..

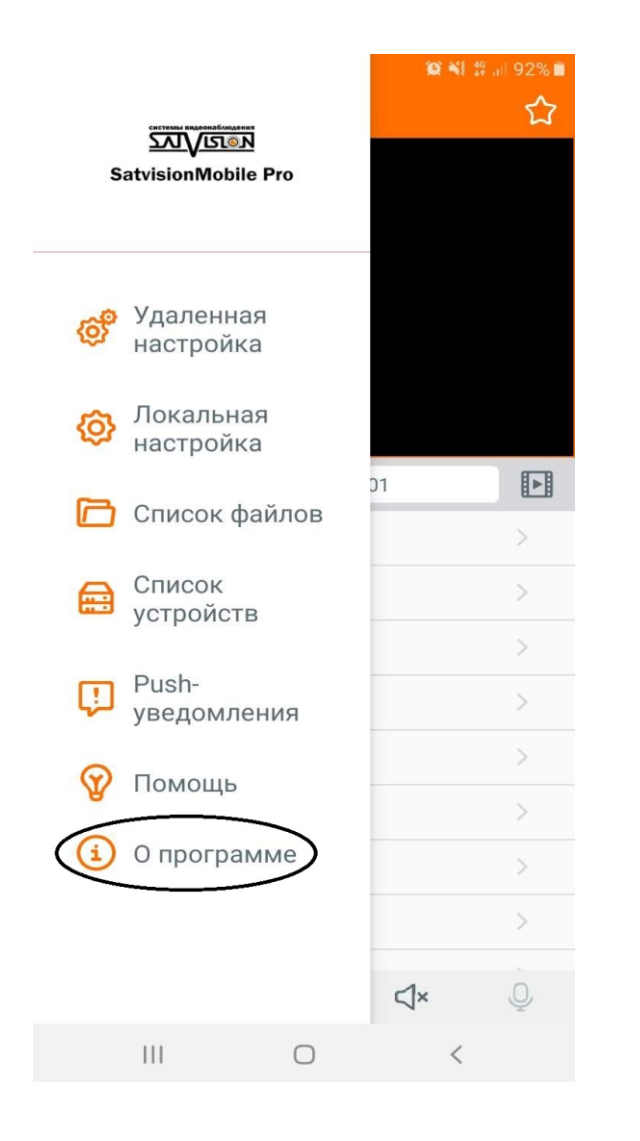

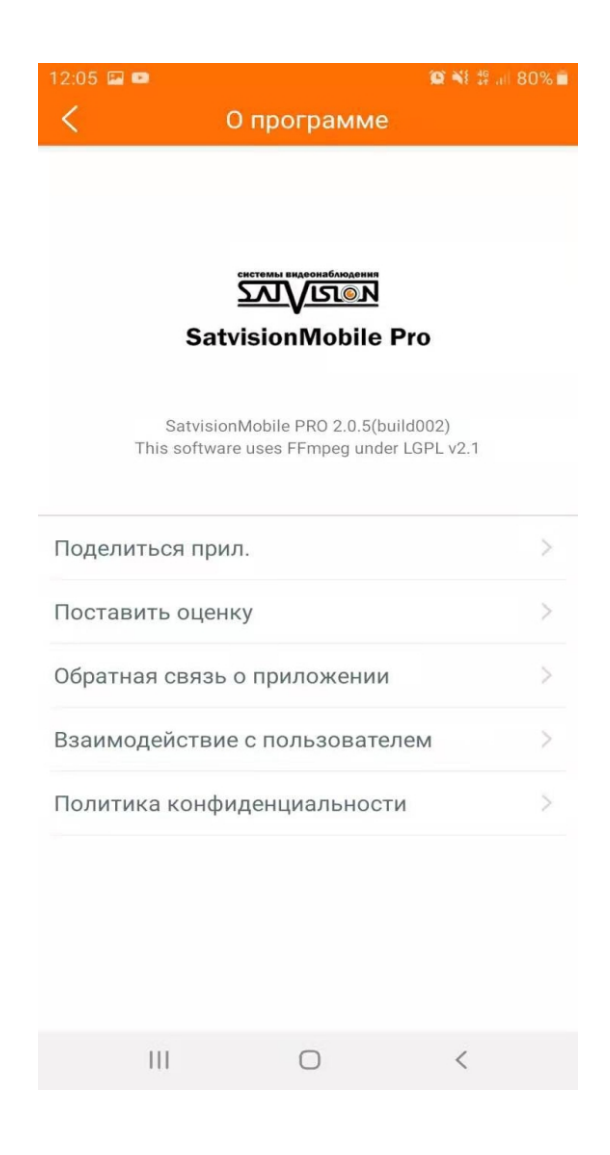

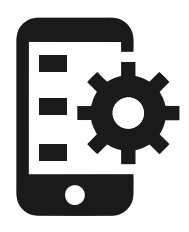

Мобильное приложение Satvision Mobile

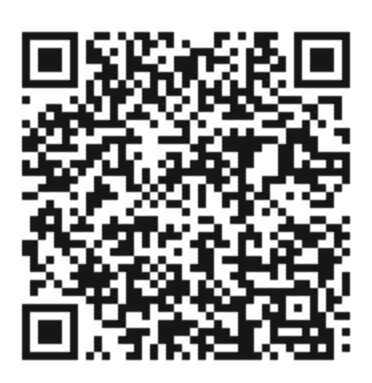